## วิธีเข้าใช้ Wi-Fi @Suriya-WiFi บนโทรศัพท์มือถือ(iOS)

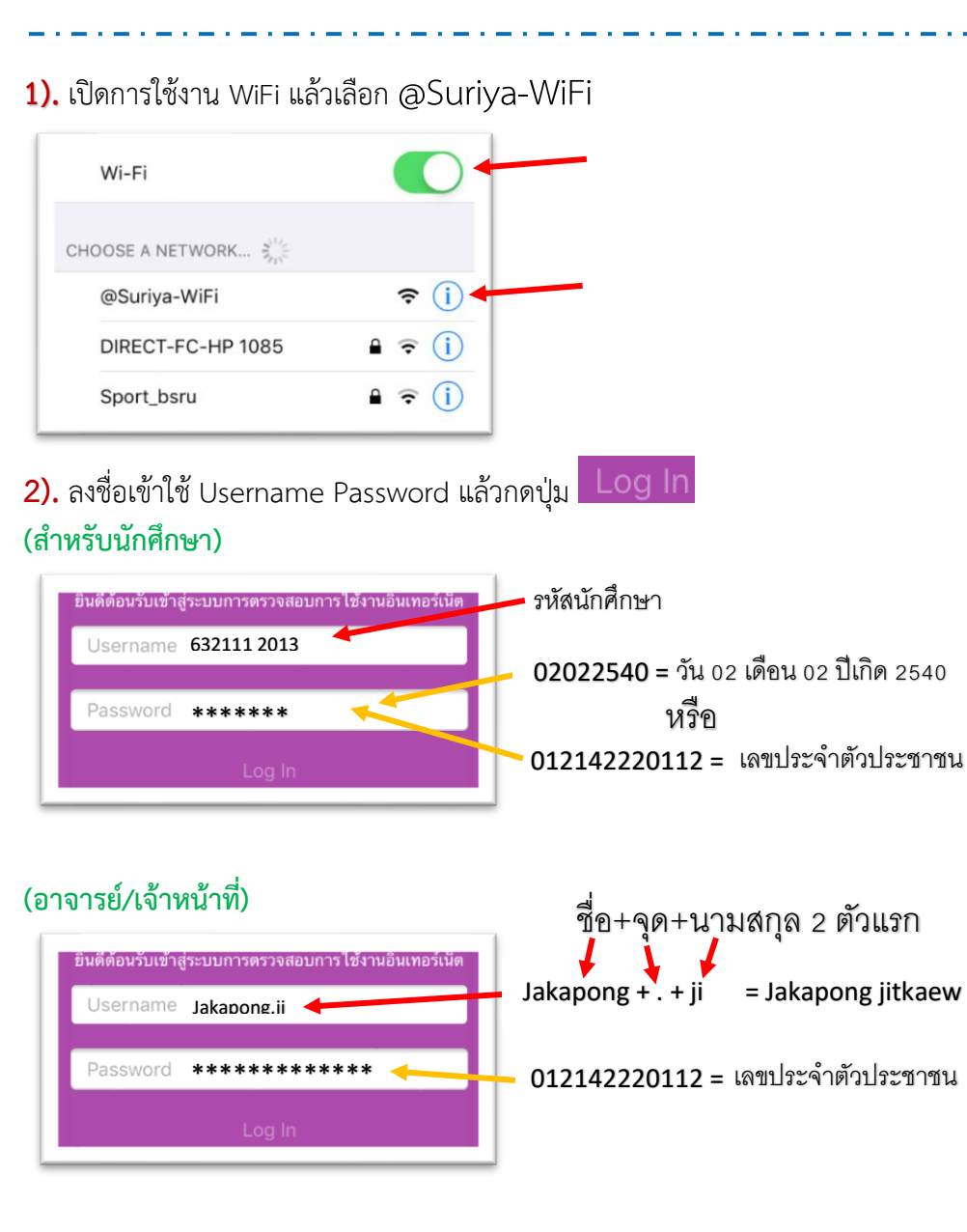

## 3). คุณเข้าสู่ระบบเครือข่าย กรุณารอสักครู่

"Please wait while you are logged into the network"

Please wait while you are logged into the network..

## 4). รับรองความถูกต้องสำเร็จแล้ว "Authentication successful"

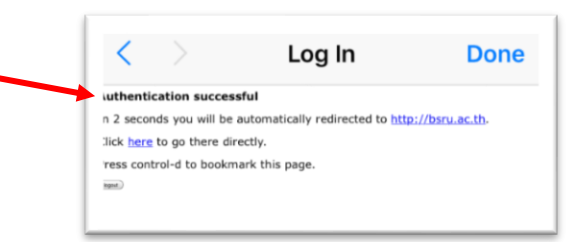

## 5). ระบบจะเข้าสู่เว็บ bsru.ac.th อัตโนมัติ แล้วกดปุ่ม Done

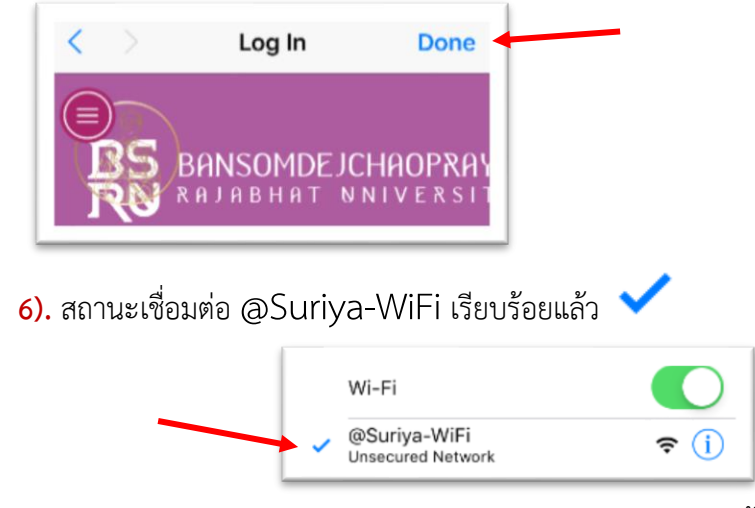

7). ถ้าไม่สามารถเข้าใช้งานให้ติดต่อสำนักคอมพิวเตอร์ อาคาร10 ชั้น8 พร้อมแสดงตนเพื่อ ขอคำปรึกษาและแก้ไขปัญหาการเข้าใช้งาน WiFi internet ของมหาวิทยาลัย